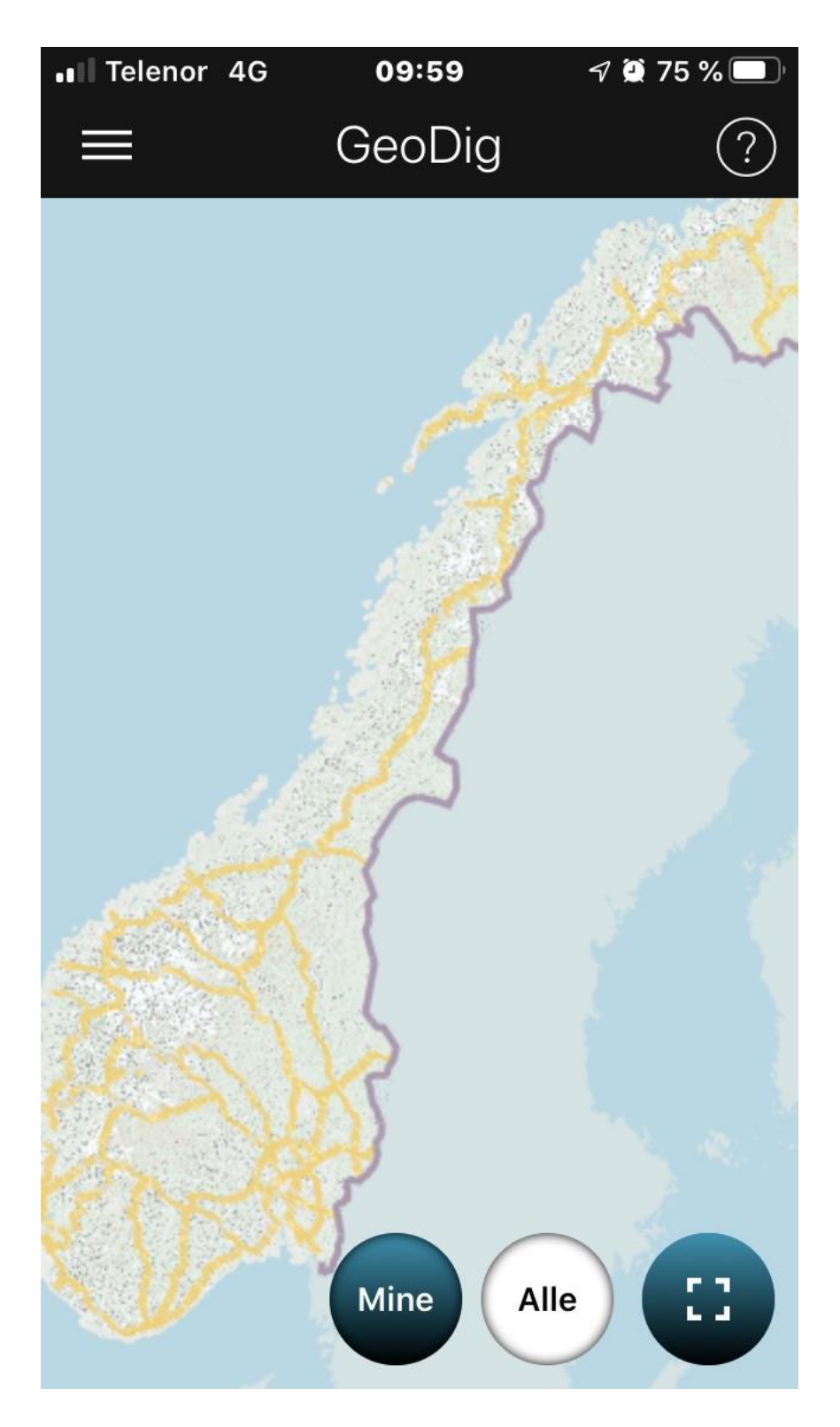

Geograv

# Geograv

Link: https://ledningsportalen.no/tjenester/gravemelding-og-kabelpavisning/geograv/

# Innhold

| Geograv                               | 1    |
|---------------------------------------|------|
| Symbolforklaring                      | 3    |
| nfo om Geograv                        | 4    |
| inne frem gravemeldinger i Geograv    | 4    |
| or å komme inn i selve gravemeldingen | 5    |
| En Rød gravemelding                   | 6    |
| Start og stopp av oppdrag, i Geograv  | 7    |
| Avdekking av høyspentkabel            | . 10 |
| /ed skade på kabel                    | . 11 |

## Symbolforklaring

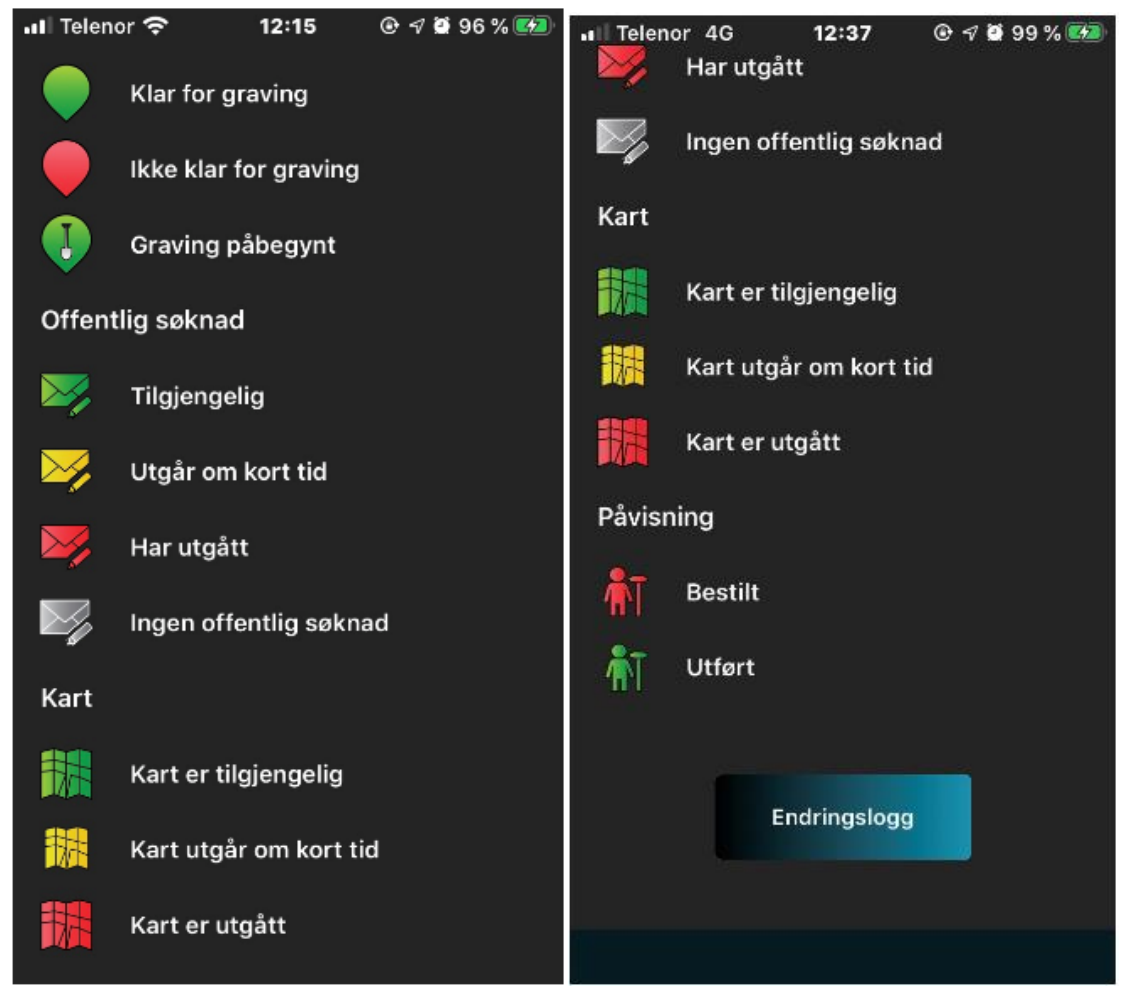

## Info om Geograv

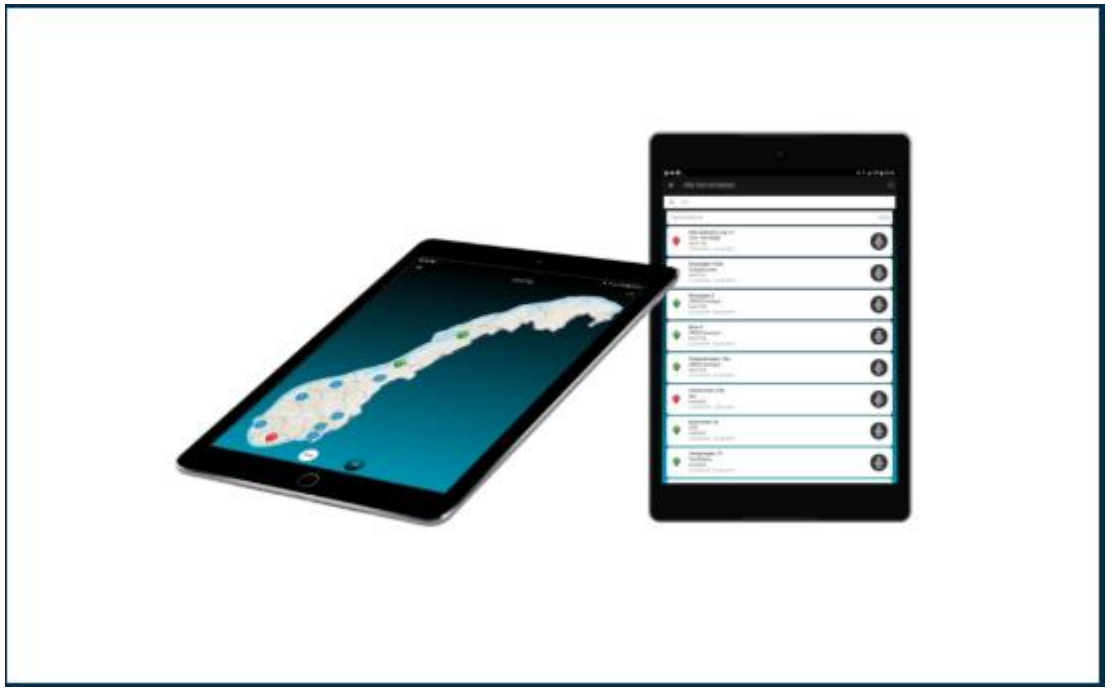

**Geograv** er appen som er beregnet for entreprenører/firmaer som jobber med graving. Geograv hjelper først og fremst med å holde orden og oversikt over alle aktive graveprosjekter – enten det er kun dine egne graveprosjekt eller firmaets prosjekter.

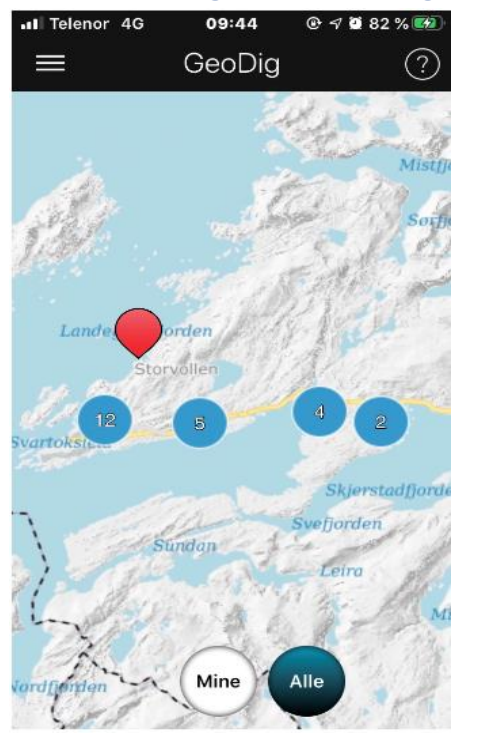

### Finne frem gravemeldinger i Geograv

Firmaer som har bruker hos Geomatikk/Ledingsportalen, og gir sine ansatte tilgang/brukere til firmaets portal.

Du som «bruker» logger deg på Geograv og får da opp kart over alle firmaet sine gravemeldinger.

I kartet vises hvilke gravmeldinger som er godkjent og hvilke som ikke er godkjent.

Rødt symbol betyr at gravemeldingen ikke er godkjent og klar for graving

Grønt betyr klar til graving.

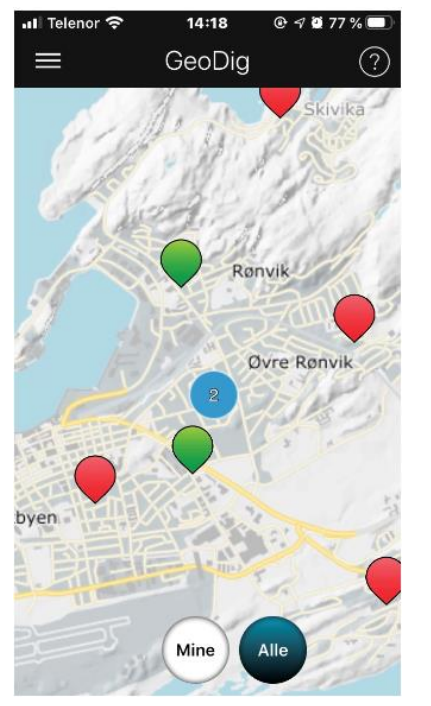

### For å komme inn i selve gravemeldingen

Når en gravemelding er klar for graving, vises symbolet i grønt. Enkelt kan du scrolle deg ned og inn i gravemeldinge n. Trykk inne i søkte område

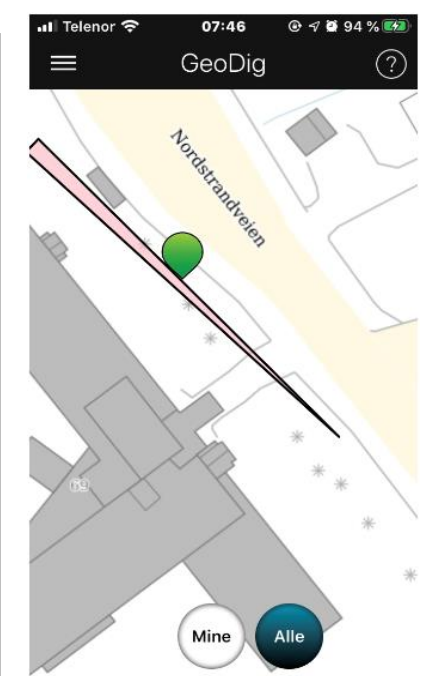

#### ul Telenor 4G 09:56 @ ኇ 8 84 % Lukk Brukervilkår

Kartutsnitt er gyldige i 1-en måned fra ordre er behandlet. Påvisning er gyldig i 1en måned fra påvisningen er utført. Dersom arbeid pågår utover gyldighet, må gravemeldingstjenesten kontaktes på nytt.

For å unngå kabelskade må mottaker av denne tilbakemelding gjennomgå vedlagte kart. Ved feil i områdeavgrensing, eller motstrid mellom kart og tilbakemlding, må mottaker ta kontakt med gravemeldingstjenesten.

Geomatikk utfører gravemeldings- og påvisningstjenesten i henhold til avtale med netteier med kart og ledningsinformasjon som er levert av netteier, og Geomatikk tar ikke ansvar for nøyaktigheten og kvaliteten på datagrunnlaget. Brukere må være oppmerksomme på at kart ikke alltid stemmer med terrenget, og bruken må skje på aktsomt vis.

Melding om eventuell kabelskade (feilmelding), skal skje til netteier så snart som mulig. Dersom kunden mener at

Det første som kommer frem etter å trykke på graveområde er brukervilkår. Les gjennom brukervilkår før du aksepterer og går videre. Når brukervilkår er godkjent kommer du inn i et nytt vindu. Her ligger info om hvem som eier gravemeldingen. I meldingen ser

vi at meldingen ser vi at meldingen inneholder 5 kart og dokumenter

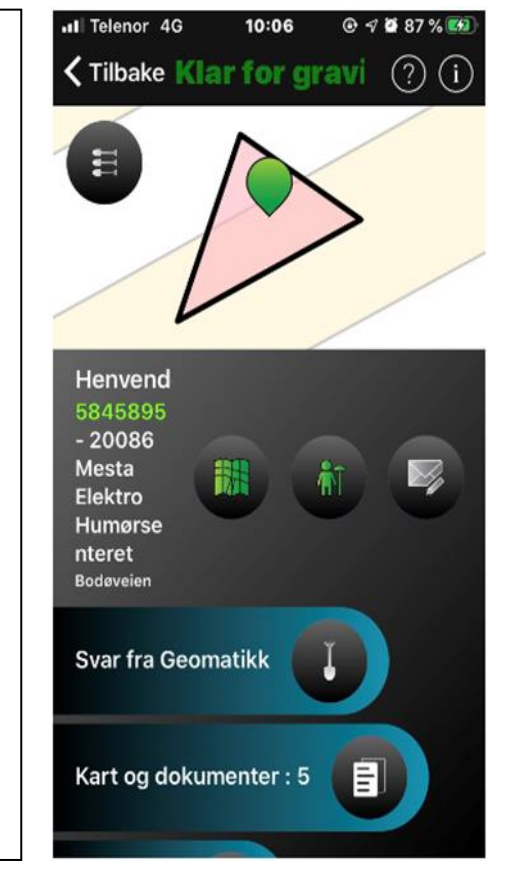

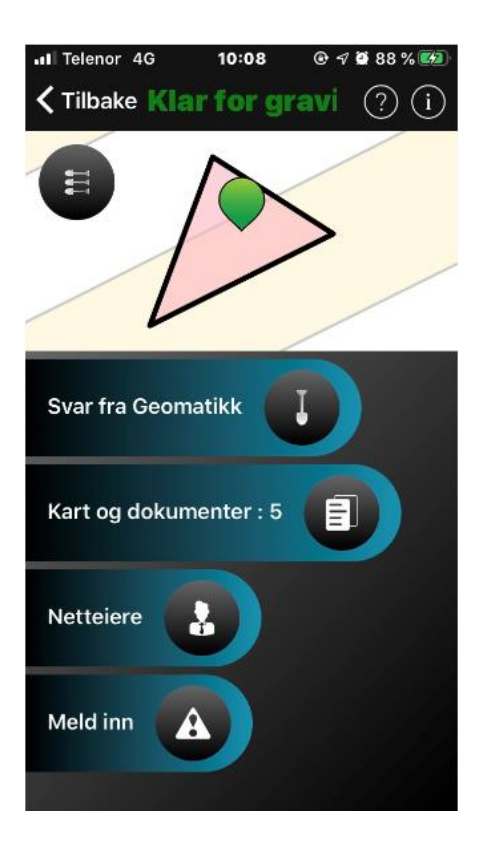

I gravemeldingen ligger det svar fra Geomatikk.

Neste flik ligger det kart og dokumenter, søkte område for gravemelding og hva som er påvist. I påvisningsordren ligger det også signatur på den personen som var til stede når Geomatikk var på stedet og påviste grave området.

Under fliken netteiere finnes det informasjon på hvem som påvirkes av denne gravingen og hvilke netteiere som krever påvisning

Meld inn tar for seg avdekking av høyspentkabel og skade.

### En Rød gravemelding

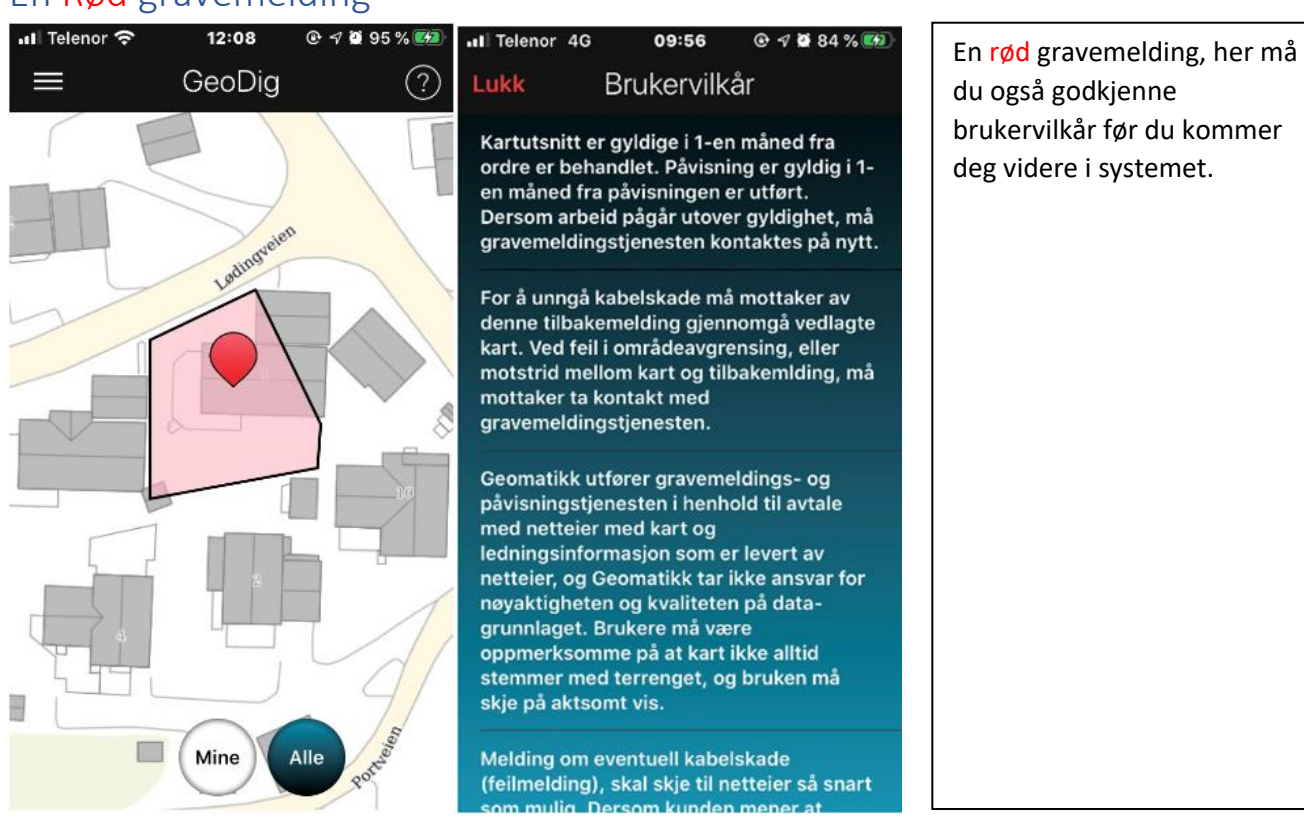

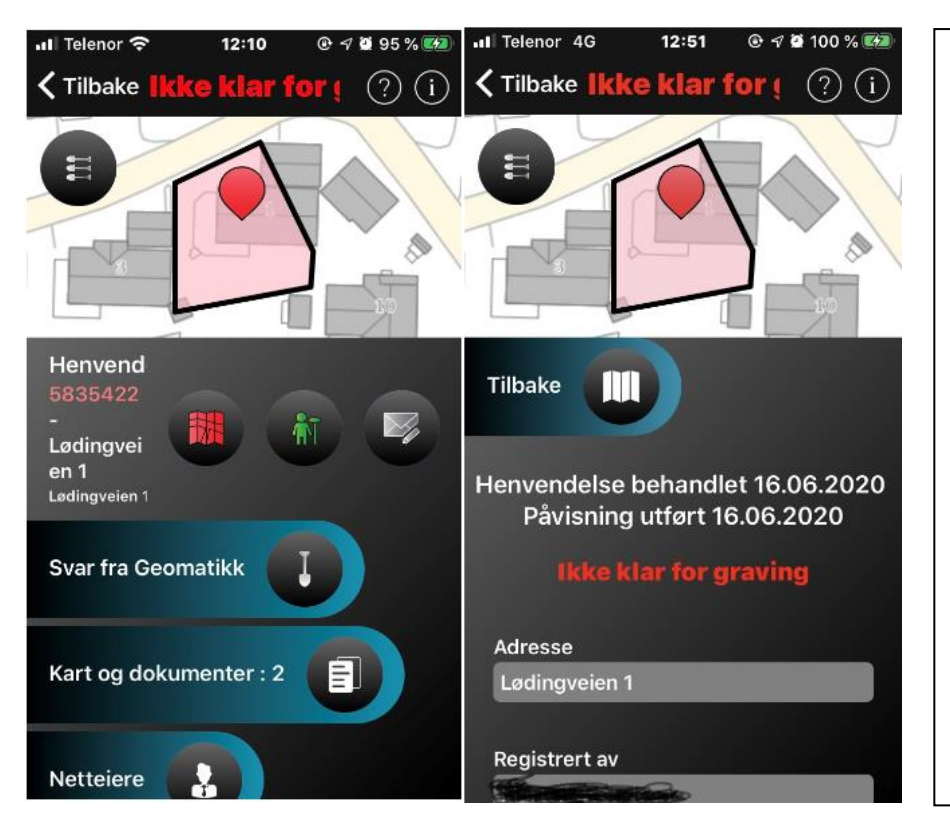

Denne gravemeldingen har ikke gyldig påvisningskart lengre, det kan vi se på grunn av at kartet lyser rødt.

Går mann inn på svaret fra Geomatikk, står det i tillegg at Påvisning er utført 16.06.2020, det betyr at påvisningen som er gjort av Geomatikk er utgått. Påvisning varer 1 mnd fra påvistdato, i dette tilfellet 16.06.20 til 16.07.20

### Start og stopp av oppdrag, i Geograv.

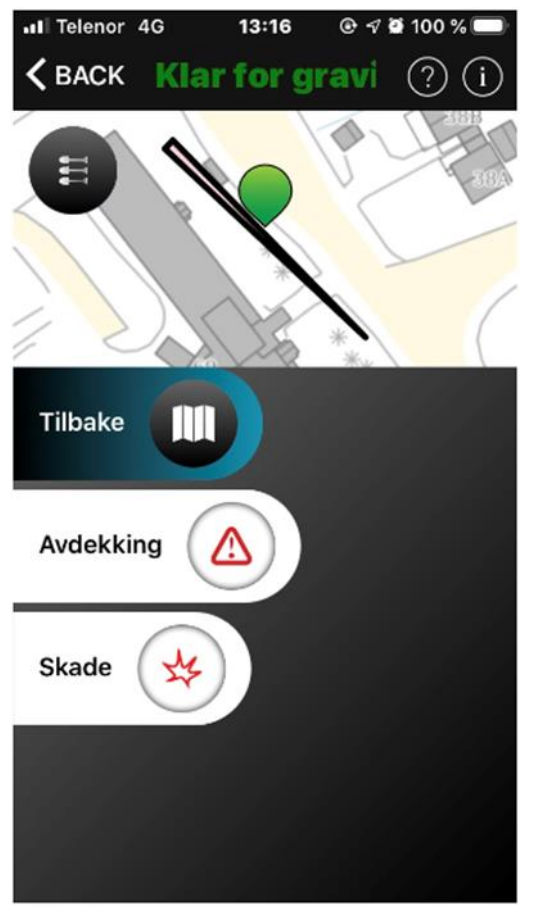

I oppdraget vises 3 spader på venstre side av bilde. Når du trykke på disse spadene vil det komme frem et nytt bilde

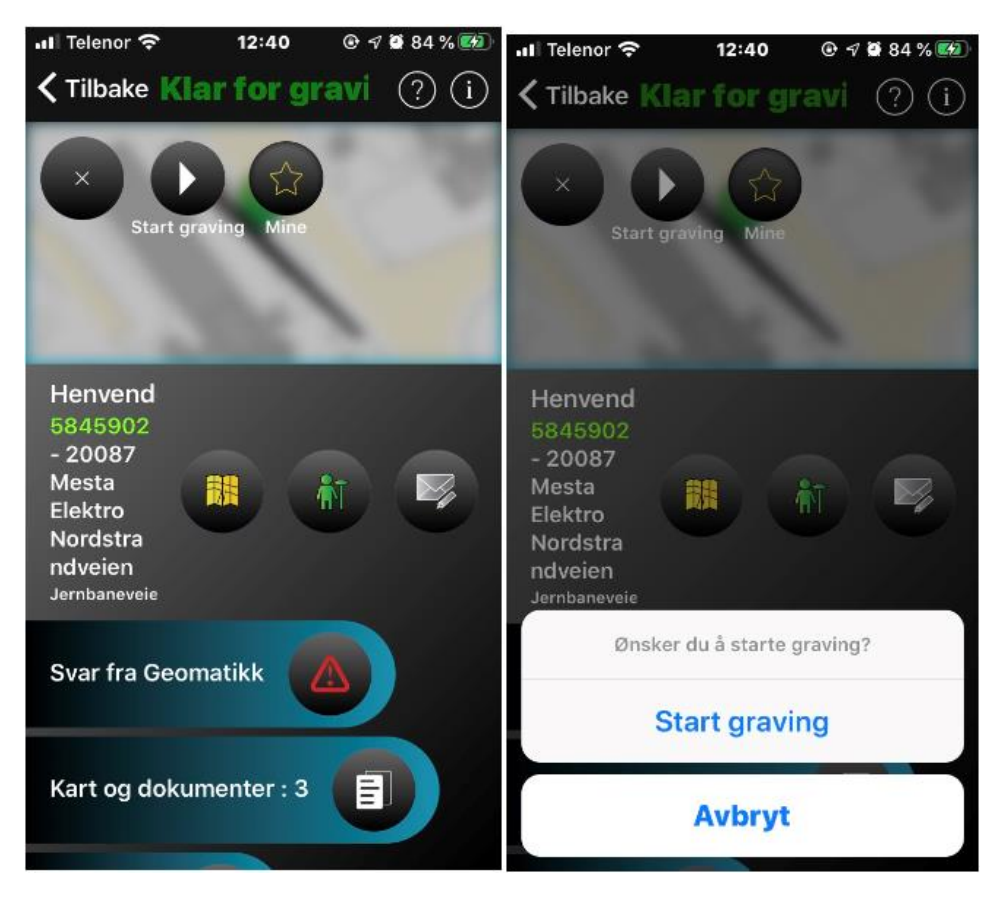

Trykk på play symbolet og det kommer opp en tekst med om du ønsker å starte graving. Trykk start graving.

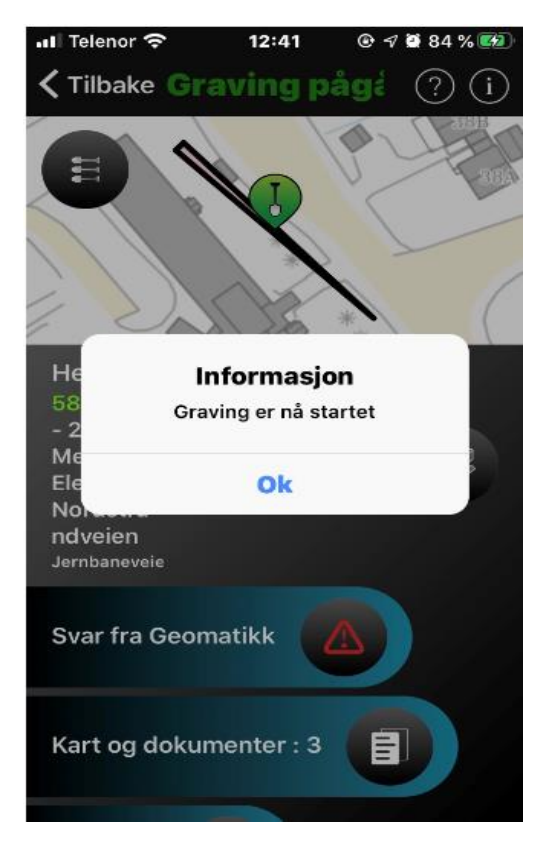

Graving er nå startet og det vises både via informasjonen og symbolet på gravemeldingen. I symbolet er det nå kommet en spade inn.

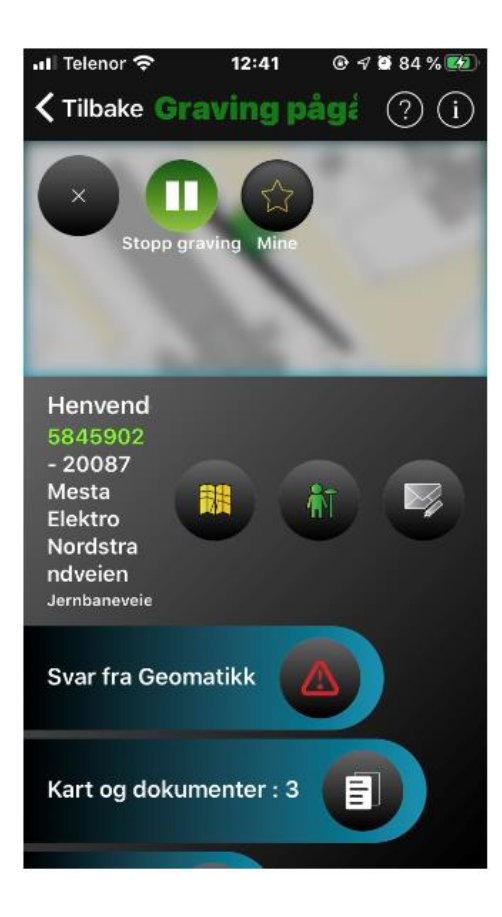

For å stoppe gravingen, gå inn på symbolet med de tre spadene og playknappen har endret seg til stopp knapp. Trykk på knappen igjen og nytt spørsmål om å stoppe oppdraget vil komme frem. Etter å trykke stopp graving vil

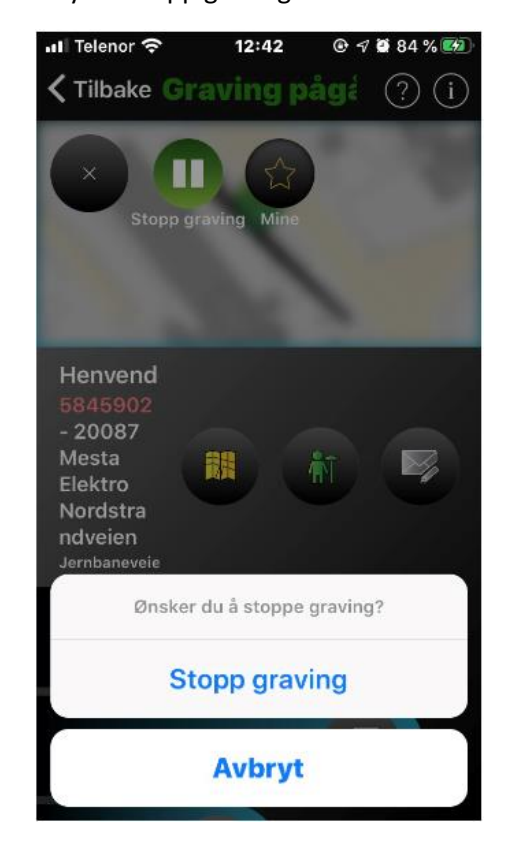

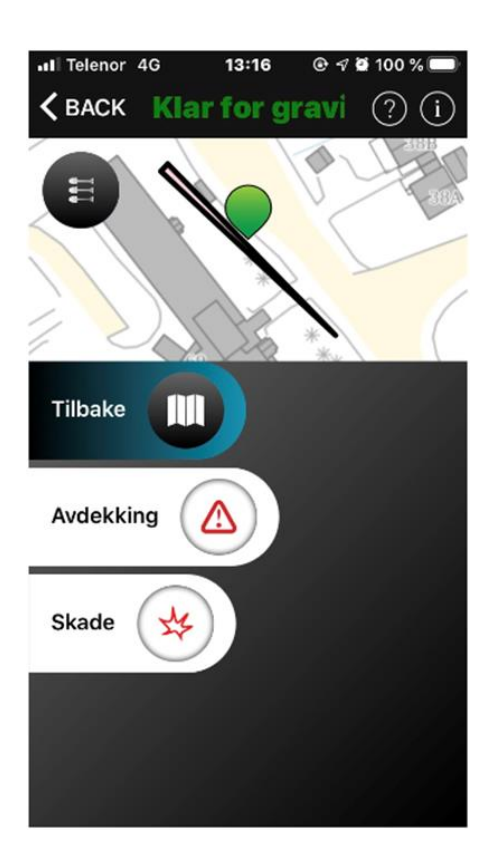

### Avdekking av høyspentkabel

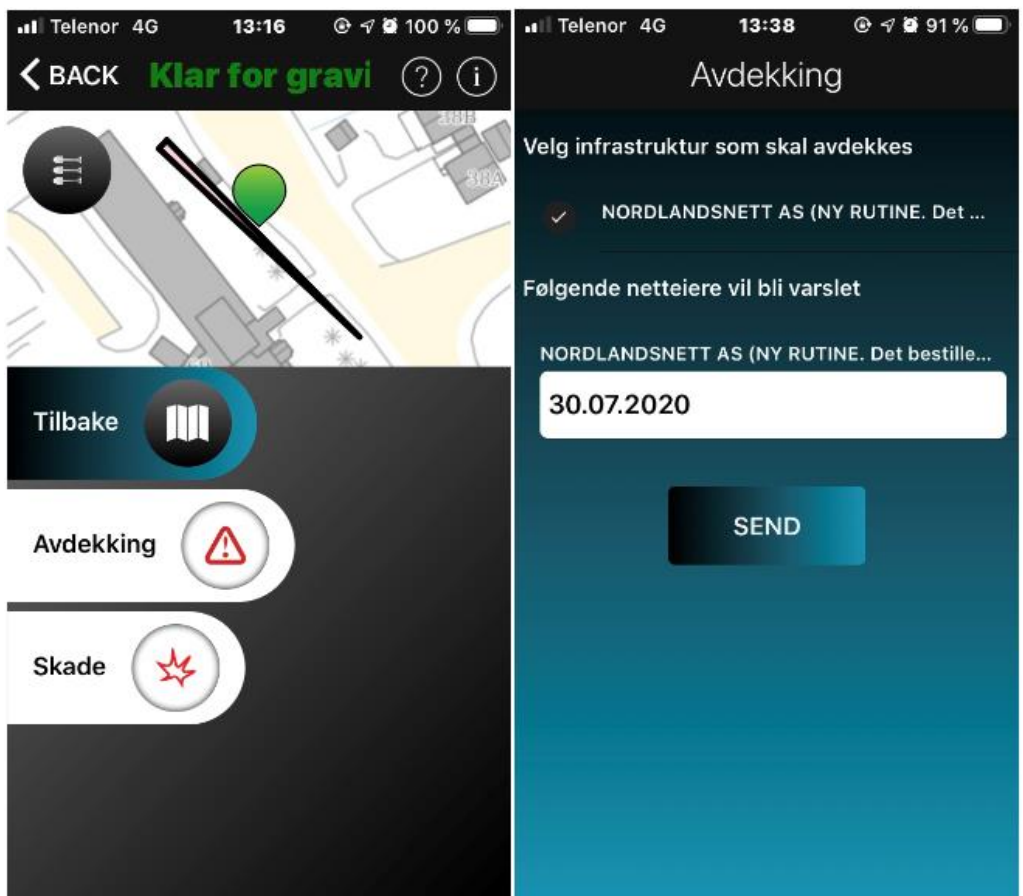

Når det søkes etter gravemelding og det ligger en høyspentkabel i graveområdet, vil det komme en ekstra flik på Geograv med avdekking.

Når høyspentkabel skal avdekkes, trykkes det på fliken Avdekking. Nytt vindu dukker opp, med info fra nettselskapet. Det må krysses ut netteier, og datofelt for avdekking dukker opp. Dato ligger default på dagens dato. Skal det avdekkes om 2 dager, skrives dato to dager frem i tid og sender inn til nettselskapet.

Når jobben startes ute på plassen vil symbolet inne på nettsentralen endre seg til et grønt symbol med en spade.

Ved avdekking av høyspentkabel vil symbolet i tillegg endre seg fra grønt til rødt med en spade. Så lenge høyspentkabel er avdekket vil nettsentralen se et rødt symbol på stedet.

## Ved skade på kabel

Oppdages en skade på kabel, ta kontakt med nettselskapet for verifisering av skaden. Ved skade kan man enkelt trykke i Geograv appen på skade og man dokumenterer skaden med bilde og en liten tekst. Dette sendes til nettselskapet, og skaden kan verifiseres.

Nettselskapet er avhengig av et godt samarbeide med entreprenørene og gode tilbakemeldinger.

Når du skal melde inn til nettsentralen går du på fliken «meld inn», trykk på «Skade» og det vil dukke opp et bilde med informasjon

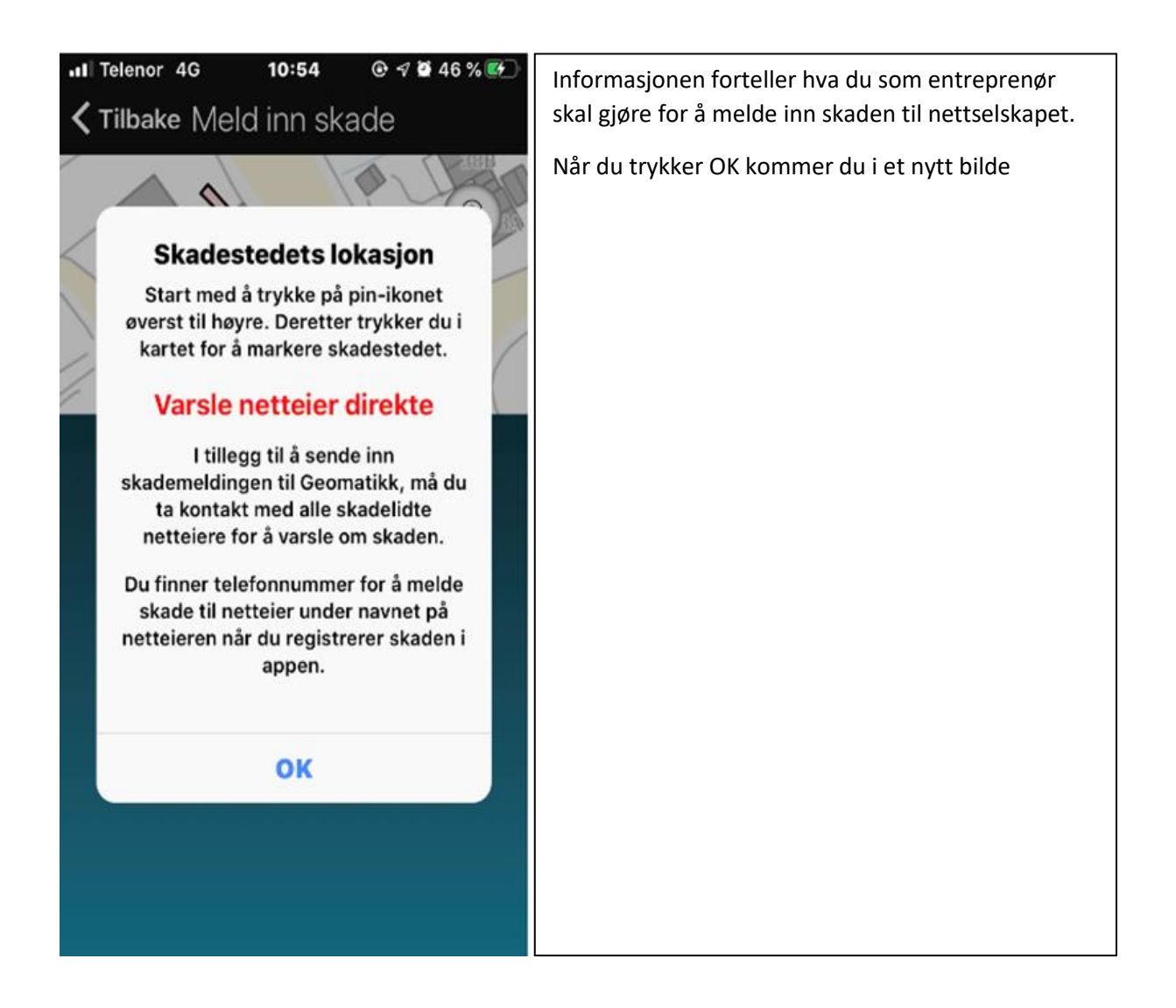

| / Tilbalia Malalina aliada - Madd                                                                                                    |  |
|----------------------------------------------------------------------------------------------------|--|
|                                                                                                    |  |
|                                                                                                    |  |
| BILDER FRA SELVE SKADESTED OG<br>OMGIVELSER                                                                                                    |  |
| +                                                                                                    |  |
| GENERELL INFORMASJON                                                                                                    |  |
| Adresse *                                                                                                    |  |
| Postnummer                                                                                                    |  |
|                                                                                                    |  |
| 🖬 Telenor 🗢 12:17 @ 🕇 й 75 % 🞼                                                                                                    |  |
| ✓ Tilbake Meld inn skade Kladd                                                                                                    |  |
| Postnummer                                                                                                    |  |
| Destated                                                                                                    |  |
| Poststed                                                                                                    |  |
| Poststed                                                                                                    |  |
| Beskrivelse av skade (Hva slags kabel er skadet?<br>Hvorfor oppstod skaden?)                                                                                       |  |
| Beskrivelse av skade (Hva slags kabel er skadet?<br>Hvorfor oppstod skaden?)                                                                                       |  |
| Beskrivelse av skade (Hva slags kabel er skadet?<br>Hvorfor oppstod skaden?) *                                                                                     |  |
| Beskrivelse av skade (Hva slags kabel er skadet?<br>Hvorfor oppstod skaden?)<br>Skadedato                                                                          |  |
| Beskrivelse av skade (Hva slags kabel er skadet?<br>Hvorfor oppstod skaden?)<br>Skadedato<br>06.08.2020<br>Skadested gjenfylles dato                               |  |
| Beskrivelse av skade (Hva slags kabel er skadet?<br>Hvorfor oppstod skaden?) *<br>Skadedato<br>06.08.2020<br>Skadested gjenfylles dato                             |  |
| Beskrivelse av skade (Hva slags kabel er skadet?<br>Hvorfor oppstod skaden?) *<br>Skadedato<br>06.08.2020<br>Skadested gjenfylles dato<br>Beskrivelse av skadested |  |

Trykk på merkeikon og plasser det ca der skade har oppstått.

Nytt bilde vil dukke opp, og du har nå ny mulighet for å ta bilder av skaden i tillegg. Oppdages en skade som ikke har vært forårsaket av dere, gjør samme prosedyre. Meld inn skaden, og beskriv hendelsen.

Etter å ta bilder av skaden, må det informeres om adressen. Alt med røde merker er «må» felt.

Beskriv hvorfor skaden oppsto

Registrer skadedato

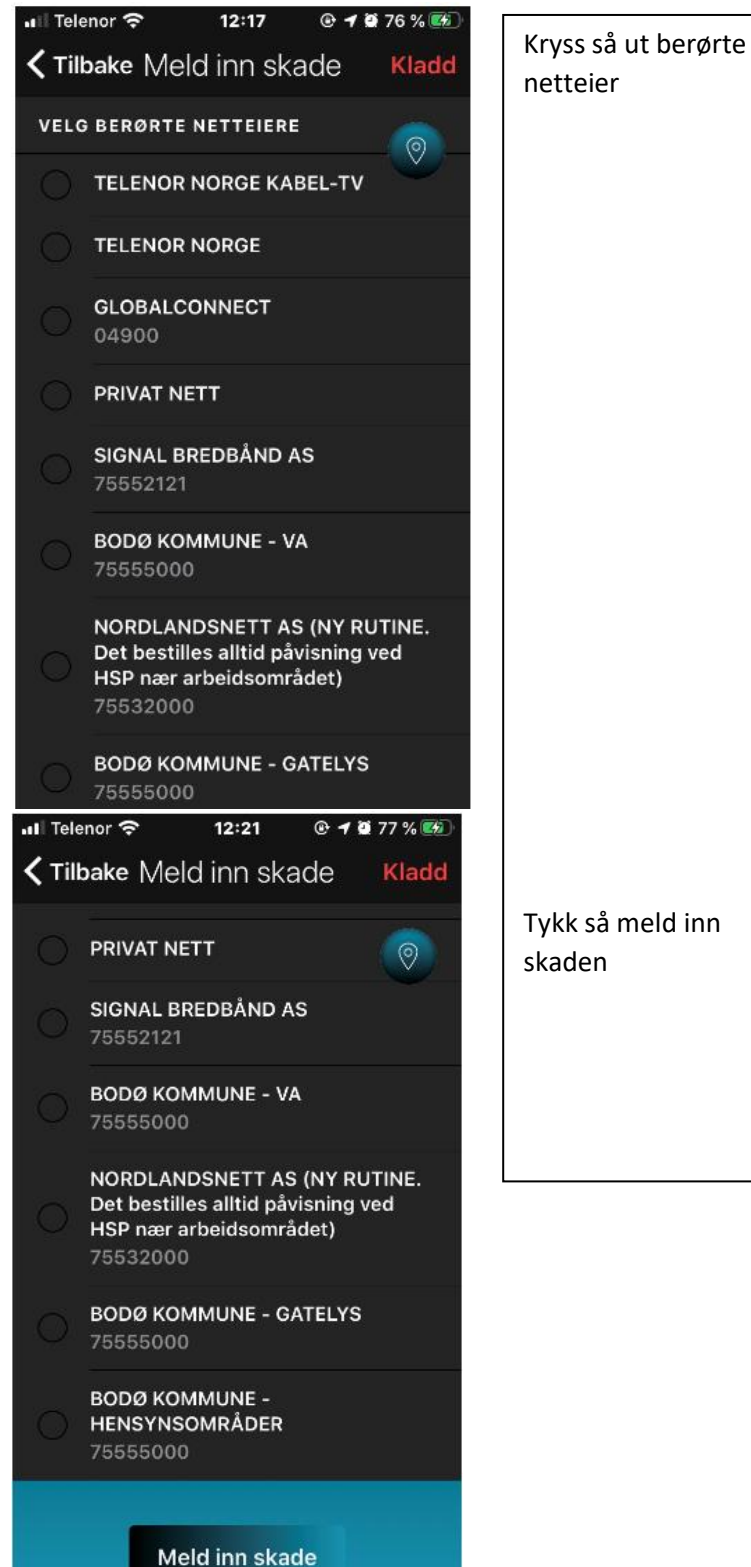

## Opprette Gravemelding direkte i Geograv

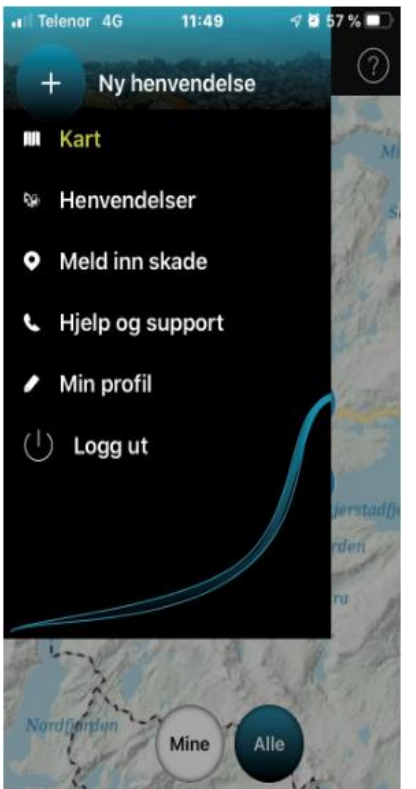

Man kan enkelt stå ute i felten å søke om en gravemelding fra Geomatikk.

Åpne Geograv appen og trykk på plusstegnet.

Et nytt vindu dukker opp med forklaring på hvordan man får tegnet polygon for graveområdet.

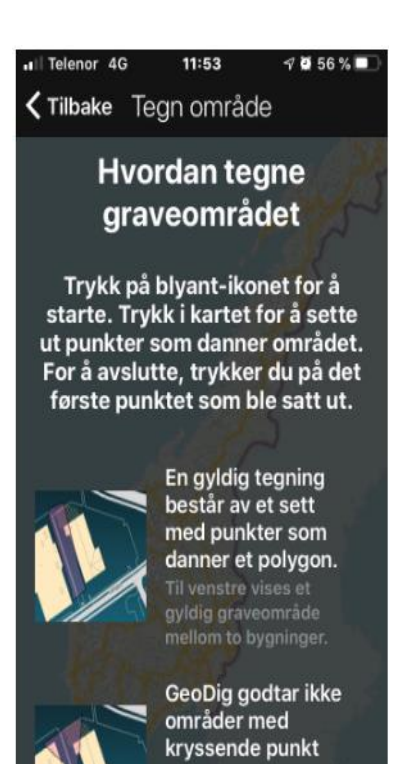

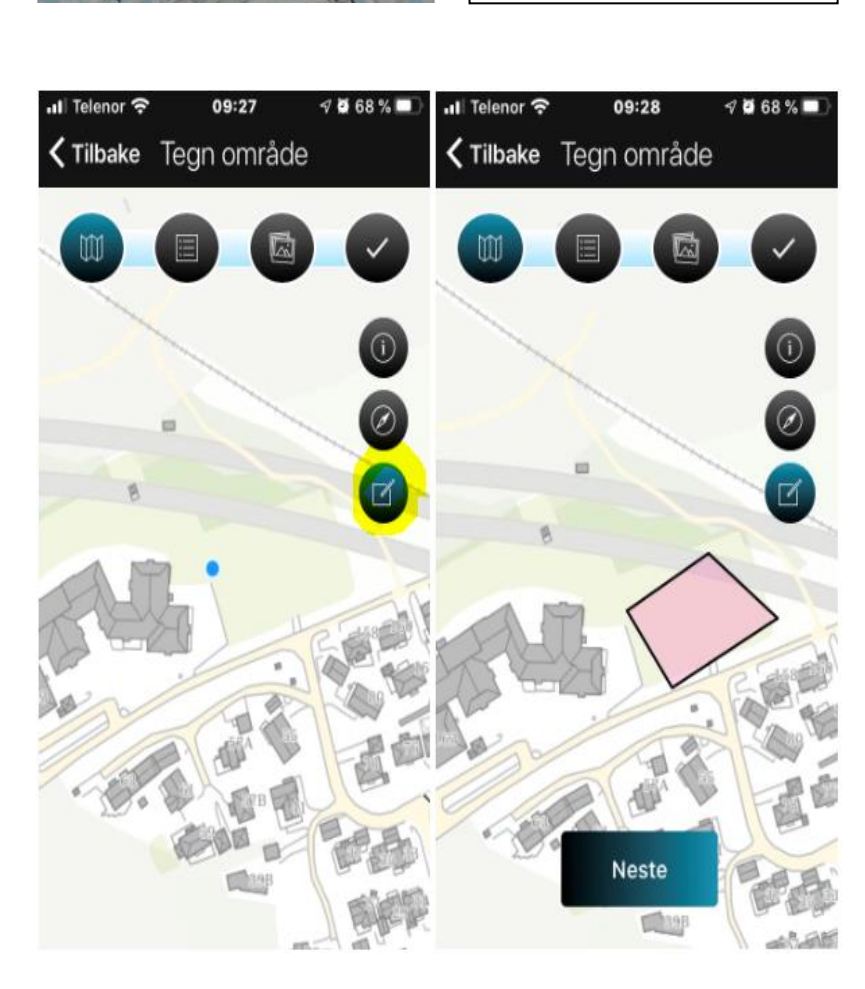

Trykk på inkon merket gult og trykk på området som skal graves i med å touche skjermen. Det vil da bli satt polygon på området, og det er klar til å gå videre i søkeprosessen, ved å trykke neste

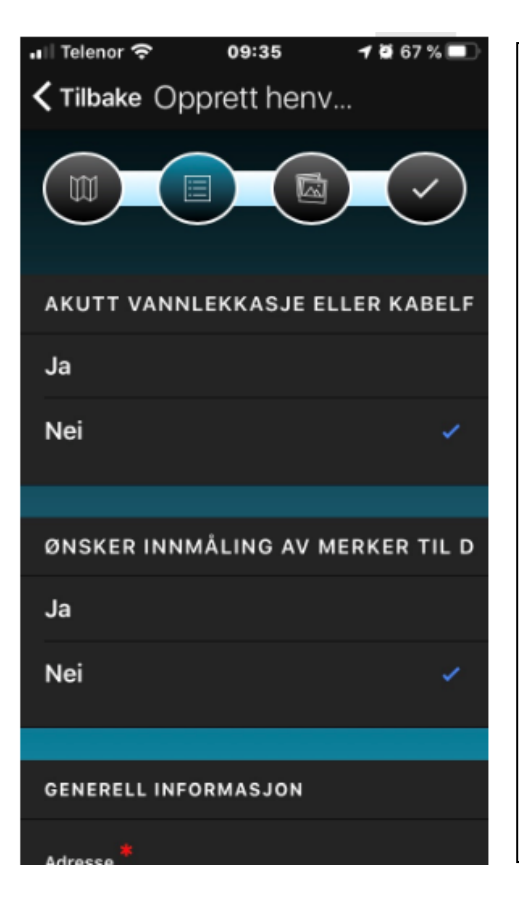

Gå igjennom menyen og trykk enkelt på spørsmål ned gjennom hva hendelsen gjelder og lagre kladden.

Når alt er ferdig utfylt og sendt inn kan man hele tiden se behandlingen fra Geomatikk.

Når saken er behandlet og påviser har vært på stedet, vil gravemeldingen ligge aktiv og klar til graving i Geogravappen.